0

Cómo usar los nuevos relojes de registr

Ponga su Wiscard en el lector de credenciales. Toque la pantalla para escoger una acción.

Si recibe un mensaje de error, informe a su supervisor(a).

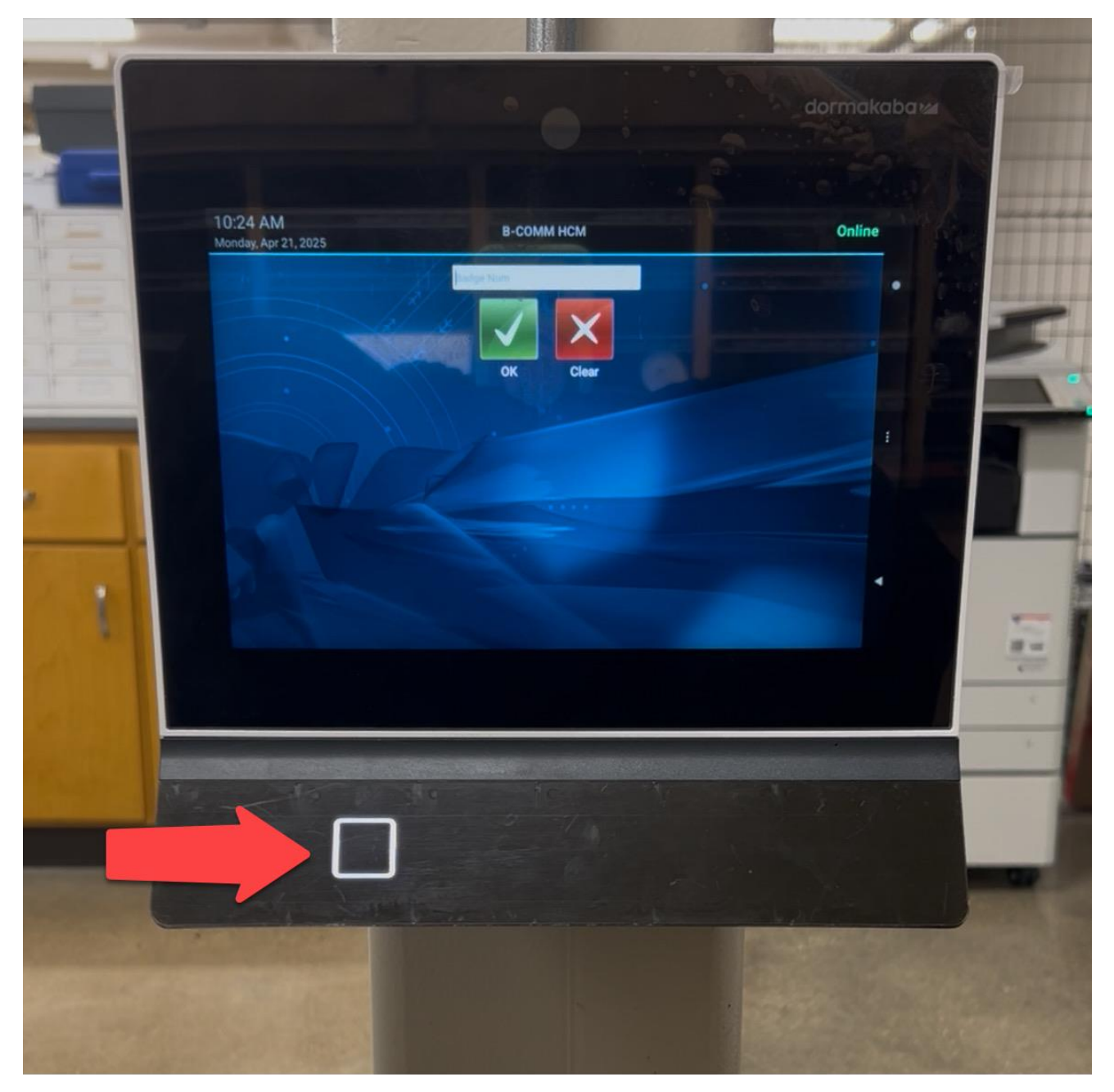

#### Cómo registrar su entrada (Clock In)

• Toque el botón verde de **Entrada** para comenzar un turno regular.

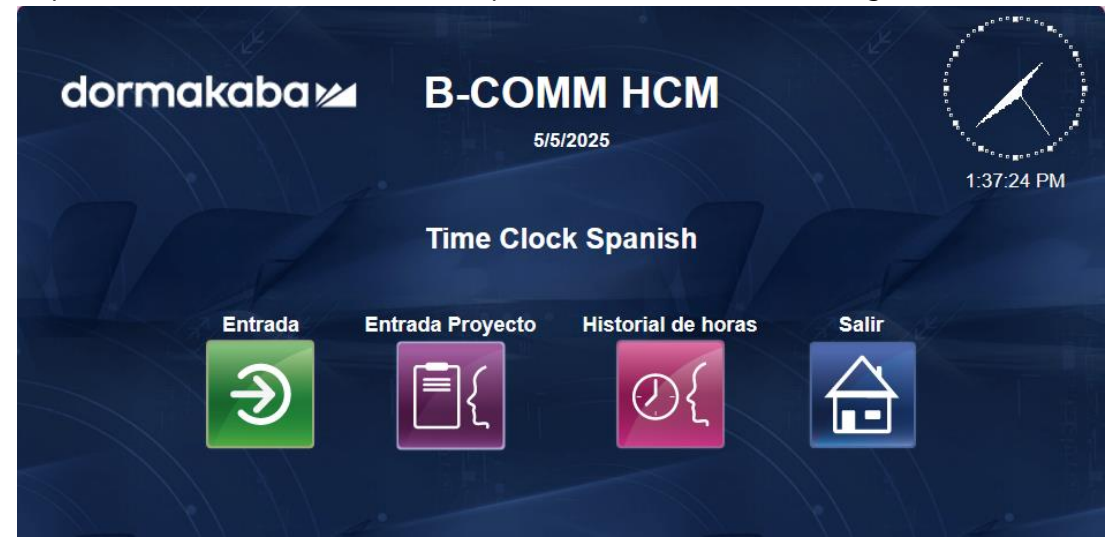

• Si trabaja en más de un puesto, escoja el puesto que desea y luego toque **Guardar**.

| dormakaba 🚧 | B-COMM F<br>5/5/2025 | ICM   | 1:37:55 PM |
|-------------|----------------------|-------|------------|
| Pu          | Entrada              | ed 🗸  | 1          |
|             |                      |       |            |
| Guar        | dar Menú             | Salir | No-        |

• Después de registrar su entrada, aparecerá en la pantalla un mensaje en verde que dice "Successful" para indicar que la acción se completó con éxito.

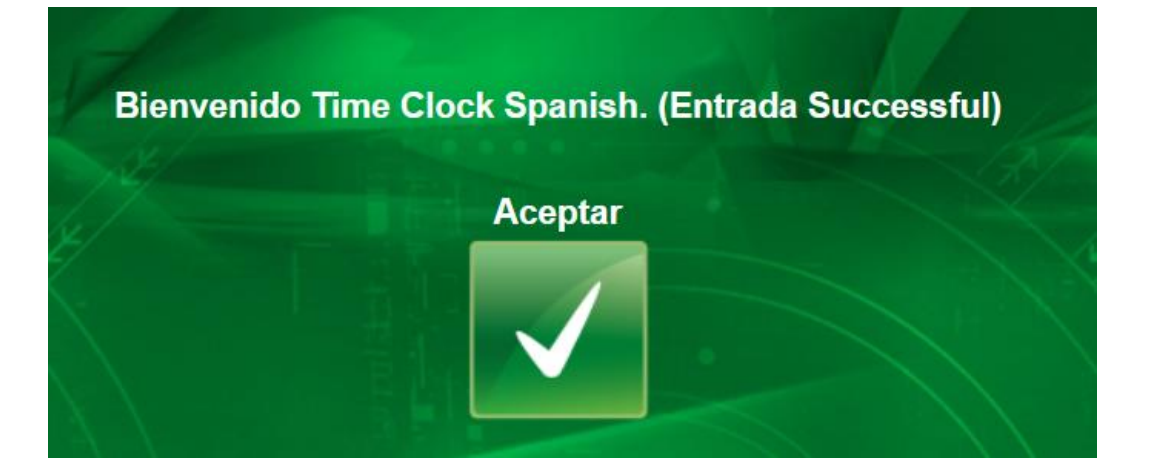

#### Cómo registrar su salida (Clock Out)

• Toque el botón rojo de **Salida** para finalizar su turno.

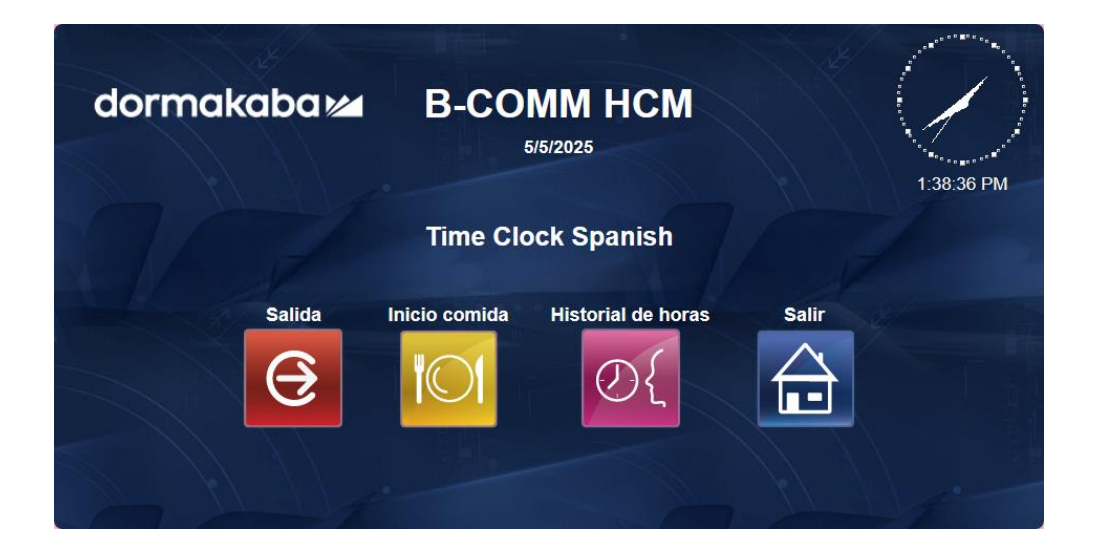

• Después de registrar su salida, aparecerá en la pantalla un mensaje en verde que dice "Successful" para indicar que la acción se completó con éxito.

# Historial de horas (Time Record View)

- Toque **Historial de horas** para ver sus turnos y recesos anteriores.
- Escoja una fecha y toque **Guardar**.
- Verá **solamente** las horas que ingresó en el reloj de registro de horas y **no** los cambios hechos en Workday.

| dormakaba 🚧 | B-COMM HCM<br>5/5/2025 |        |                        | 1:43:23 PM |
|-------------|------------------------|--------|------------------------|------------|
|             | Tiem                   | ipo    | perforado              |            |
|             | Evento                 | Etapa  | Marca tmpo. perfo.     |            |
|             | Entrada                | Start  | 2025-05-05 01:36:57 PM |            |
|             | Inicio comida          | Start  | 2025-05-05 01:40:04 PM |            |
|             | Fin comida             | End    | 2025-05-05 01:42:48 PM |            |
|             | isto                   | M<br>E | enú Salir              |            |

#### Acción exitosa

- Cuando complete una acción, aparecerá en la pantalla un mensaje en verde que dice "Successful" para indicar que la acción se completó con éxito.
- Esto quiere decir que ha terminado. El reloj de registro de horas le sacará del sistema automáticamente tras unos segundos.

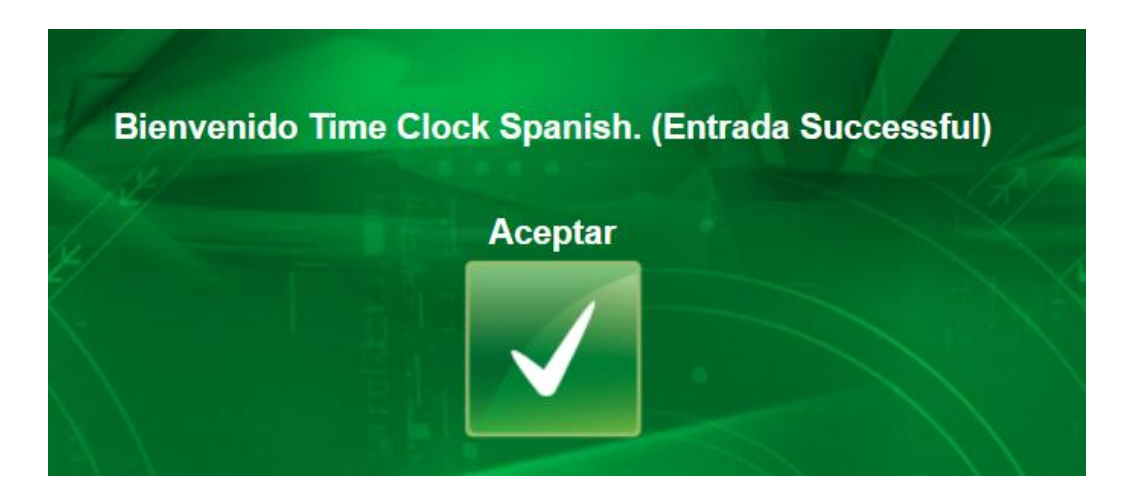

#### **Posibles errores**

- *Invalid Badge* (Credencial no válida): Su Wiscard no está registrada en Workday o está vencida.
  - Informe a su supervisor(a).
- Error: No se puede volver a utilizar esta acción hasta dentro de XX: Usted intentó hacer otra acción demasiado pronto.
  - Espere un minuto y pruebe de nuevo.
- **Falló validación para el puesto**: Usted no escogió un puesto. Escoja el puesto que desee y pruebe de nuevo.
- El sistema no está configurado con su idioma preferido.
  - Informe a su supervisor(a). Recursos Humanos puede actualizar su idioma preferido en Workday.

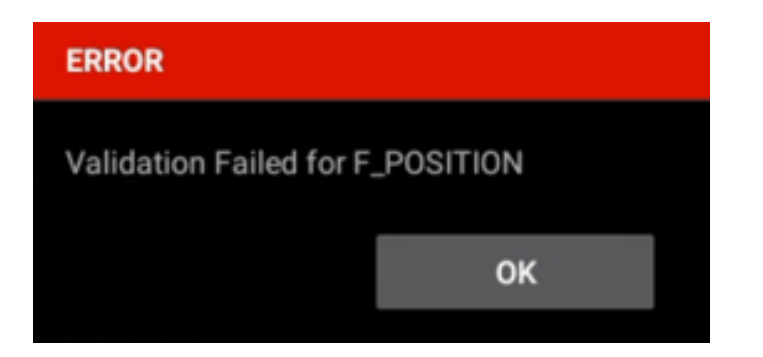

#### \* Solo para las divisiones de Deportes (*Athletics*) y Recreación y Bienestar (*Rec Well*): Inicio y fin de comida (*Meal Start and Stop*)

Si registra su salida y entrada para el receso de comida:

- Toque **Inicio comida** para iniciar su receso de comida.
- Cuando regrese de su receso, toque **Fin comida.**

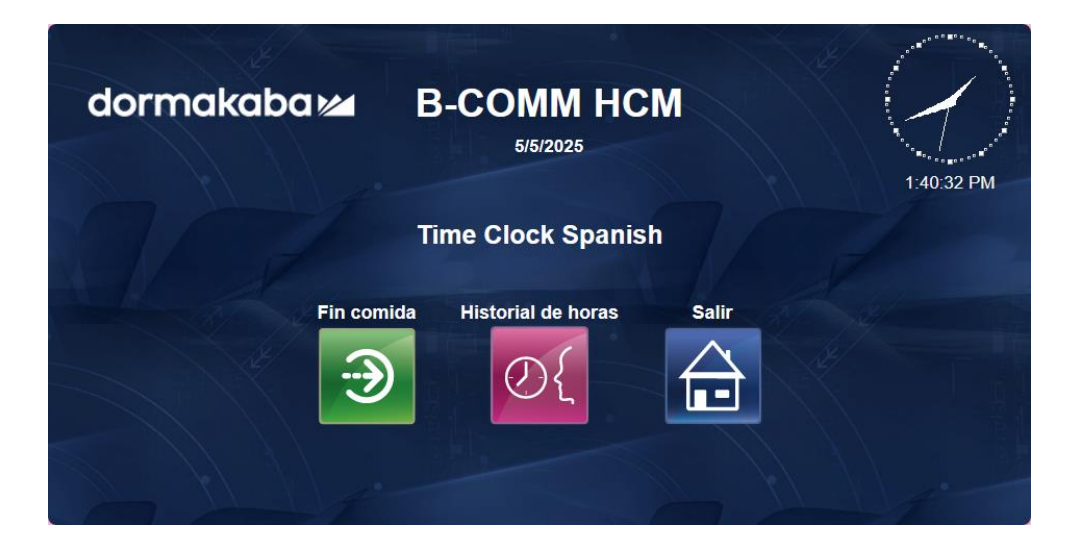

# \* Solo para la división de Deportes (*Athletics*): Entrada Proyecto (*Clock In – Project*)

Use el menú de "Proyecto" para eventos deportivos especiales:

- Toque Entrada Proyecto.
- Escoja el puesto y el proyecto.
- Toque Guardar.

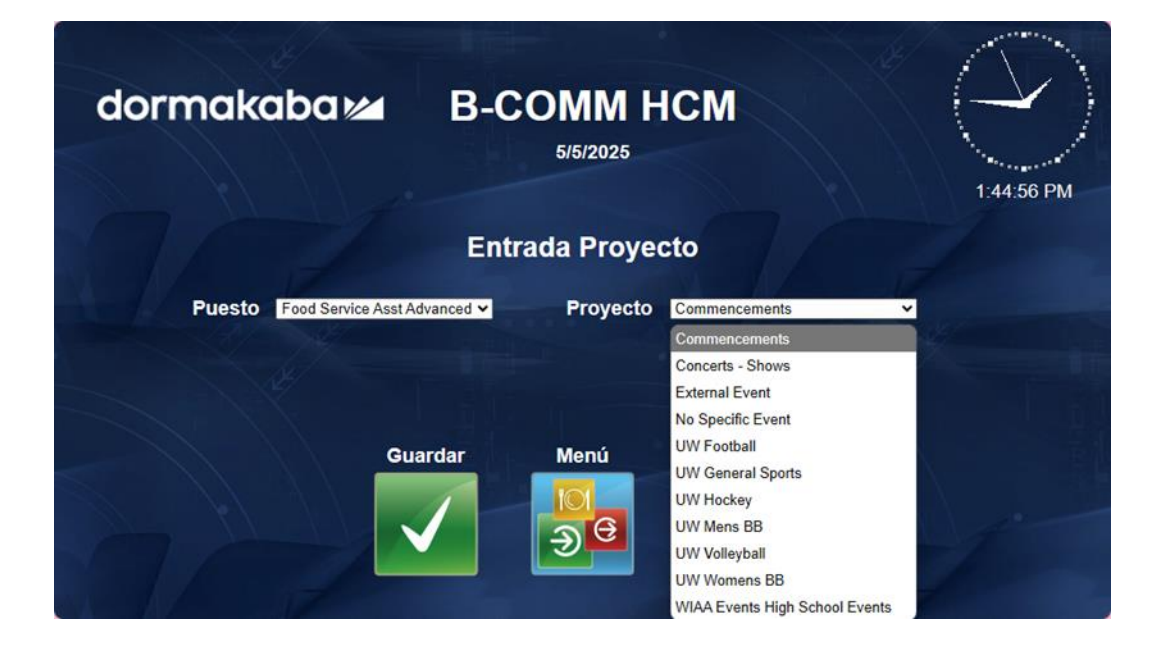

## \* Solo para las divisiones de Recreación y Bienestar (*Rec Well*) y Viviendas Universitarias (*Housing*): Cambio de puesto (*Transfer*)

Si trabaja en más de un puesto:

- Use el menú de **Cambio de puesto** para cambiarse de un puesto al otro durante su turno.
- Workday mostrará que usted registró la salida del primer puesto y la entrada al siguiente.

| dormakaba 🚧 | B-COMM HCM<br>5/5/2025              | 1:49:17 PM |
|-------------|-------------------------------------|------------|
|             | Cambio de puesto                    |            |
|             | Puesto Food Service Asst Advanced V |            |
| G           | Buardar Menú Salir                  |            |

# \* Solo para la división de Viviendas Universitarias (*Housing*): Turno extra (*Call Back*)

- Toque **Turno extra** si el turno extra tiene una duración asegurada de 2 o 4 horas.
- Escoja el puesto y el código de entrada de horas (2 o 4 horas).

• Toque Guardar.

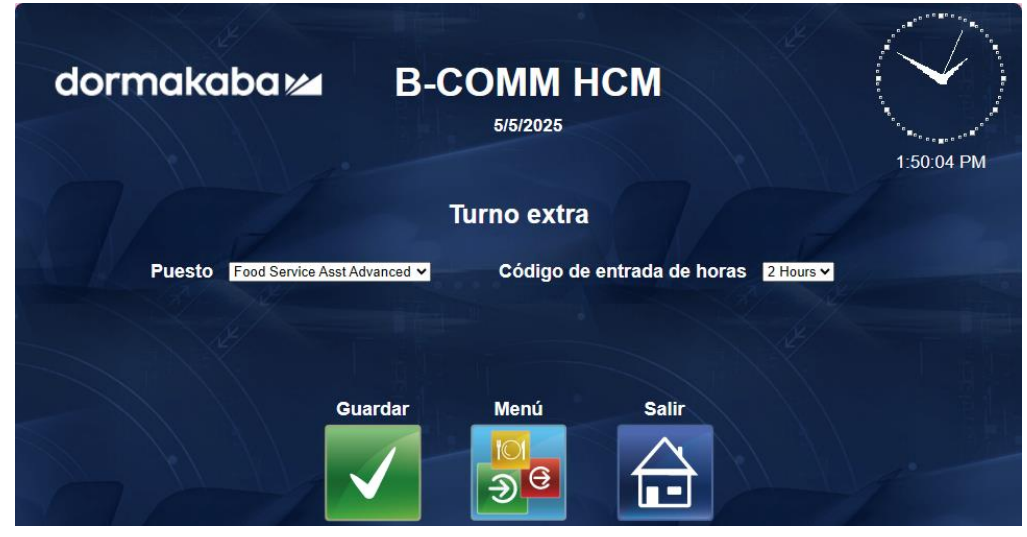

# ¿A quién debo contactar si tengo problemas o preguntas?

Hable con su supervisor(a).